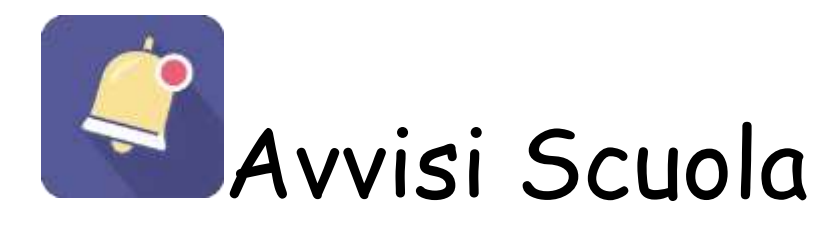

## Manuale operativo

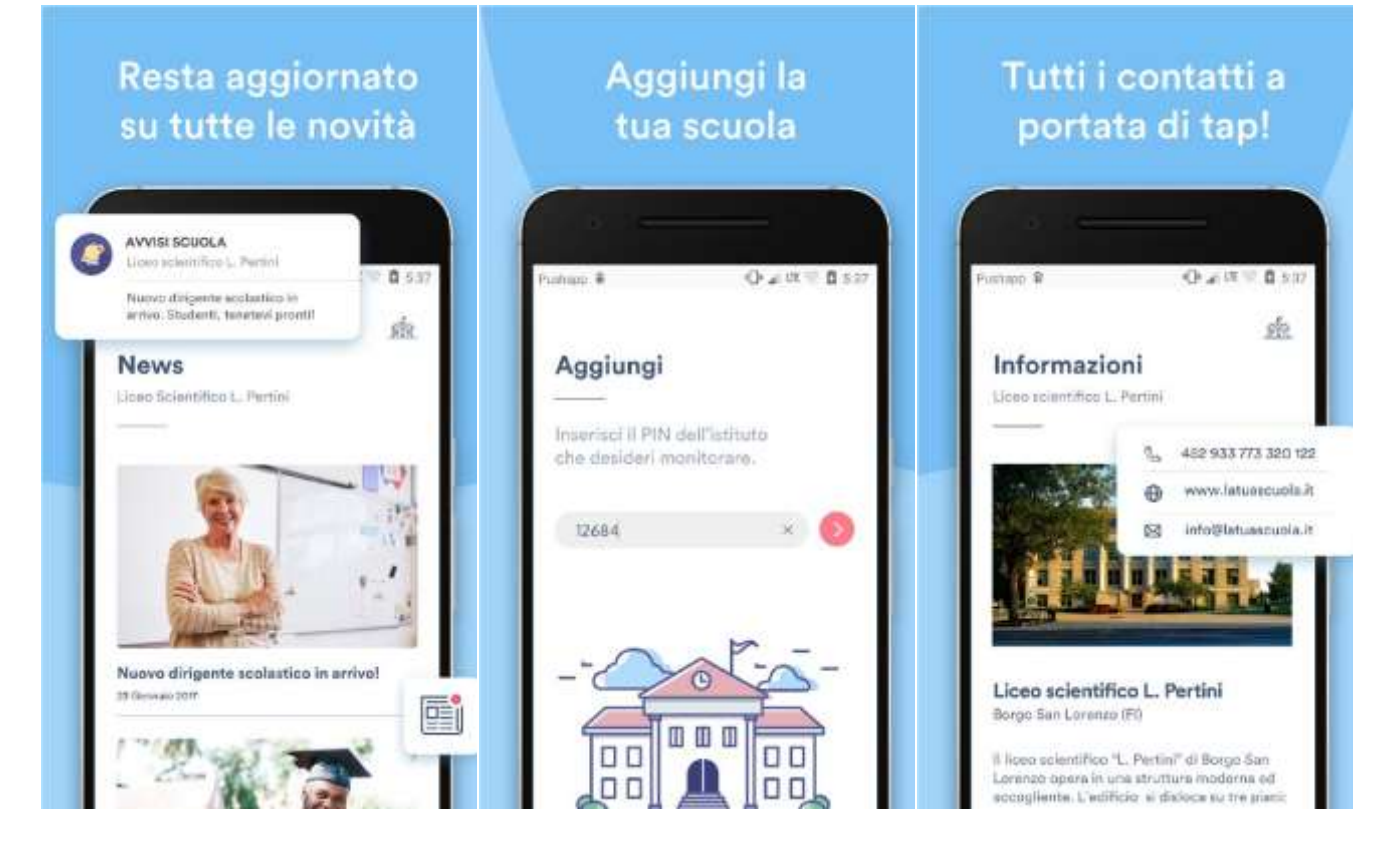

## Installazione della app

Per installare l'applicazione aprire dal proprio smartphone lo store per l'installazione delle App.

Per gli smartphone Android si dovrà aprire :

Per gli smartphone Apple si dovrà aprire:

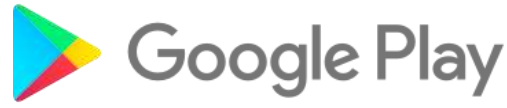

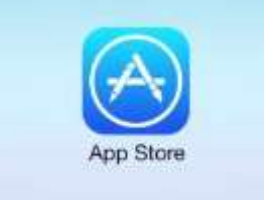

Una volta aperto il rispettivo Store si dovrà

cercare l'App digitando nella apposita casella di ricerca: "Avvisi Scuola"

Una volta cliccato sulla icona della applicazione comparirà il pulsante per installarla.

| 4 📮                                    | v ∓ «                                  | 30% \$ 17:03               |
|----------------------------------------|----------------------------------------|----------------------------|
| ÷ 1                                    | AVVISI SCUOLA                          | ٩,                         |
|                                        |                                        | Ô                          |
| Avvisi Scuola<br>Pushapp srl<br>PEGI 3 |                                        |                            |
| Più di 10 di downlo                    | INS                                    | TALLA                      |
| 5,0                                    |                                        |                            |
| 31                                     | Notizie e riviste Simil                |                            |
| Comunicazi<br>semplificate             | oni scuola-famiglia                    |                            |
|                                        | ALTRE INFO                             |                            |
| Aggiungi ta<br>Tua scupta              | Rasta apgiornato<br>su tutto le novita | Tutti i cont<br>portata di |

Cliccare su installa, l'installazione non comporta nessun costo per l'utente.

## Prima esecuzione e configurazione iniziale dell'APP

Una volta installata l'applicazione alla prima esecuzione sarà chiesto il codice univoco identificativo della scuola. Si tratta di un codice di 5 cifre che collega l'applicazione alla scuola.

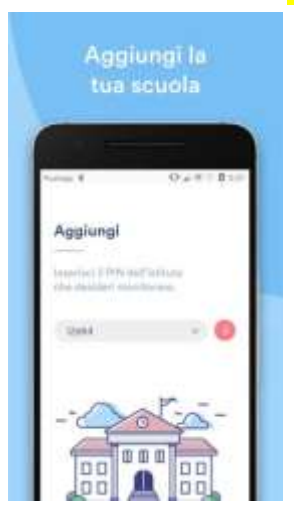

Per l'I.C. San Giovanni Bosco il codice è: 87431

Inizia a usare l'app!

Dopo aver inserito il codice della scuola, che ti sarà chiesto solo la prima volta, potrai utilizzare l'app visualizzando: Moduli per l'immissione di dati, Avvisi della scuola, News della scuola, Informazioni della scuola. Ogni volta che viene pubblicata una News o un Avviso arriva una notifica push ed è possibile cliccare sulla notifica per leggere la notizia.

E' possibile disabilitare le notifiche push nella pagina "Notifiche".

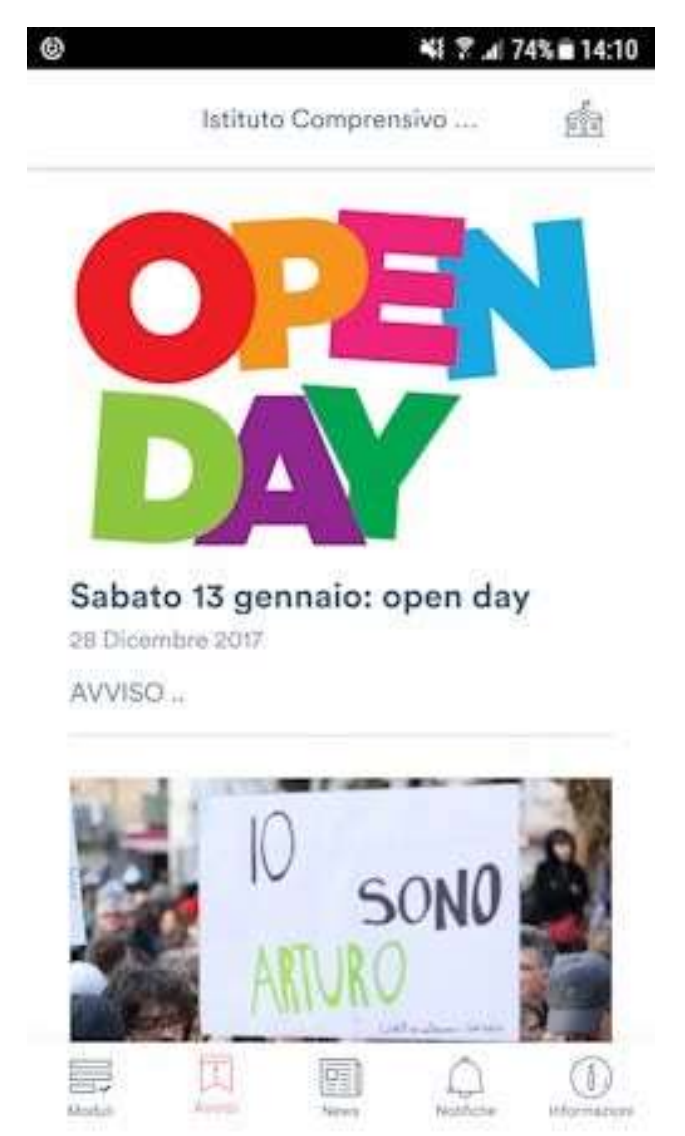

In ogni momento è possibile disinstallare l'App da App Store o Google Play.